# SiteMinder Two-Factor Authentication (2FA)

logintc.com/docs/connectors/siteminder

### Introduction

The LoginTC SiteMinder Connector is a complete multi-factor authentication solution for CA SiteMinder. The LoginTC SiteMinder Connector features a SiteMinder authentication scheme that adds additional layers of security to your existing SiteMinder deployments with minimal effort.

### Prerequisites

Before proceeding, please ensure you have the following:

- LoginTC Admin Panel account (or on-premise deployment)
- SiteMinder r12.x Policy Server
- SiteMinder Web Agent and HTTP Server
- LoginTC SiteMinder Connector package: logintc-siteminder-connectorx.x.x.zip

### Enterprise subscription required

Please contact our sales team for trial access to the LoginTC SiteMinder Connector.

### SiteMinder Domain Creation

If you have already created a LoginTC domain for your LoginTC SiteMinder Connector, then you may skip this section and proceed to <u>Installation</u>.

- 1. Log in to LoginTC Admin
- 2. Click **Domains**:
- 3. Click Add Domain:

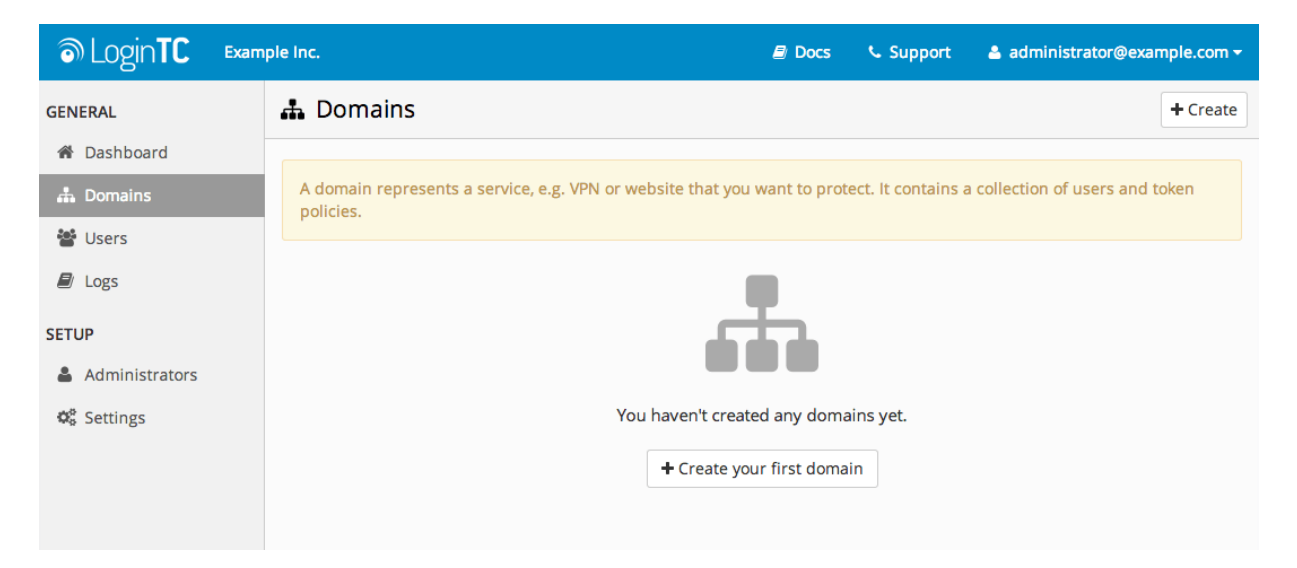

4. Enter a name and optionally pick an icon

| ခါ Login <b>TC</b> Exam | ple Inc.                                        |                    | Docs | 📞 Support | 🛓 administrator@example.com 🕇 |
|-------------------------|-------------------------------------------------|--------------------|------|-----------|-------------------------------|
| GENERAL                 | 🔒 Domains / Create                              | Domain             |      |           | Cancel                        |
| Dashboard               | Name                                            | Name               |      |           |                               |
| 🏭 Domains               | The domain name will appear                     |                    |      |           |                               |
| 曫 Users                 | on authentication requests (e.g.<br>Office VPN) |                    |      |           |                               |
| 🗐 Logs                  | lcon                                            | 💿 Default 🔵 Custom |      |           |                               |
| SETUP                   | The domain icon (e.g. your                      |                    |      |           |                               |
| Administrators          | on authentication requests                      |                    |      |           |                               |
| Ø <sup>®</sup> Settings |                                                 |                    |      |           |                               |

5. Scroll down and click Create

## **Use Default Domain Settings**

Domain settings can be modified at any time by navigating to **Domains > Your Domain > Settings**.

### Installation

The following instructions will guide you in installing the LoginTC SiteMinder Connector on your SiteMinder Policy Server.

- 1. Acquire the LoginTC SiteMinder Connector package if you haven't already
- 2. Unzip the LoginTC SiteMinder Connector package. The package will contain the following components:
  - LoginTCAuthScheme.jar: The LoginTC SiteMinder authentication scheme
  - form/: A directory with a sample web forms credential collector (FCC)

### Authentication Scheme

The following steps will guide you in installing the LoginTC SiteMinder authentication scheme on your SiteMinder Policy Server:

- Upload LoginTCAuthScheme.jar to your SiteMinder Policy Server host (e.g. to /path/to/siteminder/bin)
- 2. Open your Policy Server's JVMOptions.txt file (located in /path/to/siteminder/config) and add LoginTCAuthScheme.jar to java.class.path. Separate items with a colon (:). E.g. the line should look similar to:

Djava.class.path=/opt/ca/siteminder/config/properties:/opt/ca/siteminder/bin/ja rs/smbootstrap.jar:/opt/ca/siteminder/bin/LoginTCAuthScheme.jar

3. Restart your SiteMinder Policy Server

### Login Form

This optional installation step will provide you with a LoginTC-branded web login form for your SiteMinder Web Agent. You may skip this section if your organization already has a web login form.

- 1. Upload the contents of the form/ directory to the host(s) where your HTTP server and SiteMinder Web Agents are running
- 2. Ensure that the contents within the form/ directory can be viewed by unauthenticated users.

|                      | S Login <b>TC</b>                           |                                         |
|----------------------|---------------------------------------------|-----------------------------------------|
|                      |                                             | ~~~~~~~~~~~~~~~~~~~~~~~~~~~~~~~~~~~~~~~ |
| Username<br>Password |                                             | ]                                       |
|                      | Log in                                      |                                         |
| Powere               | ed by LoginTC. Copyright 2013 Cyphercor Inc | ).                                      |

### Configuration for SiteMinder Authentication

This section will guide you through the process of registering and adding the LoginTC authentication scheme to your realm.

### Registering LoginTC Authentication Scheme

The following steps will register the LoginTC authentication scheme and make it available for your realms.

- 1. Log in to the SiteMinder Administrative UI
- 2. Click on **Infrastructure** tab and then **Authentication** tab
- 3. Click on Authentication Schemes
- 4. Click Create Authentication Scheme

- 5. Select "Create a new object of type Authentication Scheme" option and press the **OK** button
- 6. Select Custom Template from the Authentication Scheme Type field
- 7. Fill in the form with the following values:

### Name

LoginTC

# Description

LoginTC multi-factor authentication

### Library

smjavaapi

### Secret

Your 64-character LoginTC Admin organization API key

### **Confirm Secret**

Your 64-character LoginTC Admin organization API key

### Parameter

com.cyphercor.logintc.siteminder.LoginTCAuthScheme

<parameter> where <parameter> is the following parameters concatenated by
commas:

| Position | Field              | Example                                  |
|----------|--------------------|------------------------------------------|
| 1        | Protocol           | https                                    |
| 2        | LoginTC Admin Host | cloud.logintc.com                        |
| 3        | LoginTC Admin Port | 443                                      |
| 4        | Domain ID          | 2fd4e1c67a2d28fced849ee1bb76e7391b93eb12 |
| 5        | Timeout (s)        | 60                                       |
| 6        | Path to web form   | /logintc.fcc                             |
| 7        | Debug Mode         | true                                     |

### For example,

replace <parameter> with https, cloud.logintc.com, 443, 2fd4e1c67a2d28fced849e
e1bb76e7391b93eb12, 60, /logintc.fcc, true

8. Click the **Submit** button

#### Modify Authentication Scheme: LoginTC

Authentication Schemes > Modify Authentication Scheme: LoginTC

| • = | Re | qui | ired |
|-----|----|-----|------|
|-----|----|-----|------|

| General                                          |                                         |             |                                       |
|--------------------------------------------------|-----------------------------------------|-------------|---------------------------------------|
|                                                  |                                         | _           |                                       |
| •Name LoginT                                     | °C                                      | Description | n LoginTC multi-factor authentication |
| Schomo Comm                                      | on Sotun                                |             |                                       |
| Scheme Comm                                      | on Setup                                |             |                                       |
| •Authentication                                  | Scheme Type Custom Template             |             | \$                                    |
| -                                                |                                         |             |                                       |
| •Pr                                              | otection Level 5                        |             | [1-1,000,higher is more secure]       |
| Allow Protection                                 | n Override                              |             |                                       |
| Password Polici                                  | in overhead                             |             |                                       |
|                                                  | les enabled for this Authentication Sch | eme         |                                       |
|                                                  |                                         |             |                                       |
| Scheme Setup                                     |                                         |             |                                       |
|                                                  |                                         |             |                                       |
| Library                                          | smjavaapi                               |             |                                       |
| Secret                                           | •••••                                   |             |                                       |
| Confirm Secret:                                  | •••••                                   |             |                                       |
|                                                  | com cynhercor loginte siteminder Log    | INTCAU      |                                       |
|                                                  | thScheme                                | IIIICAU     |                                       |
| Parameter                                        | https,cloud.logintc.com,443,2fd4e1c6    | 7a2d28      |                                       |
|                                                  | c,true                                  | ginte.re    |                                       |
| Enable this scheme for SiteMinder Administrators |                                         |             |                                       |
|                                                  |                                         |             |                                       |
| Grensist Authenti                                | Cation Session variables                |             |                                       |

Submit Cancel

#### Enable LoginTC for Realm

The following steps will enable LoginTC multi-factor authentication for one or more of your realms.

- 1. Click on **Policies** tab and then **Domain** tab
- 2. Click on Realms and then click on your realm
- 3. Press the **Modify** button
- 4. Select LoginTC from the Authentication Scheme dropdown
- 5. Click Submit

Your realm is now protected by LoginTC multi-factor authentication. When you attempt to access a protected web resource, you will be redirected to the login form that you specified in the LoginTC authentication scheme parameter.

#### **User Management**

There are several options for managing your users within LoginTC:

- Individual users can be added manually in LoginTC Admin Panel
- Bulk operations using <u>CSV Import</u>
- Programmatically manage user lifecycle with the <u>REST API</u>
- One-way user synchronization of users to LoginTC Admin is performed using <u>User</u> <u>Sync Tool</u>.

# Troubleshooting

To debug the LoginTC Authentication Scheme, enable debug mode (by setting the 7th parameter in parameter> to true) and restart your SiteMinder Policy Server. The LoginTC authentication scheme outputs logs to /tmp/LoginTCAuthScheme.log.